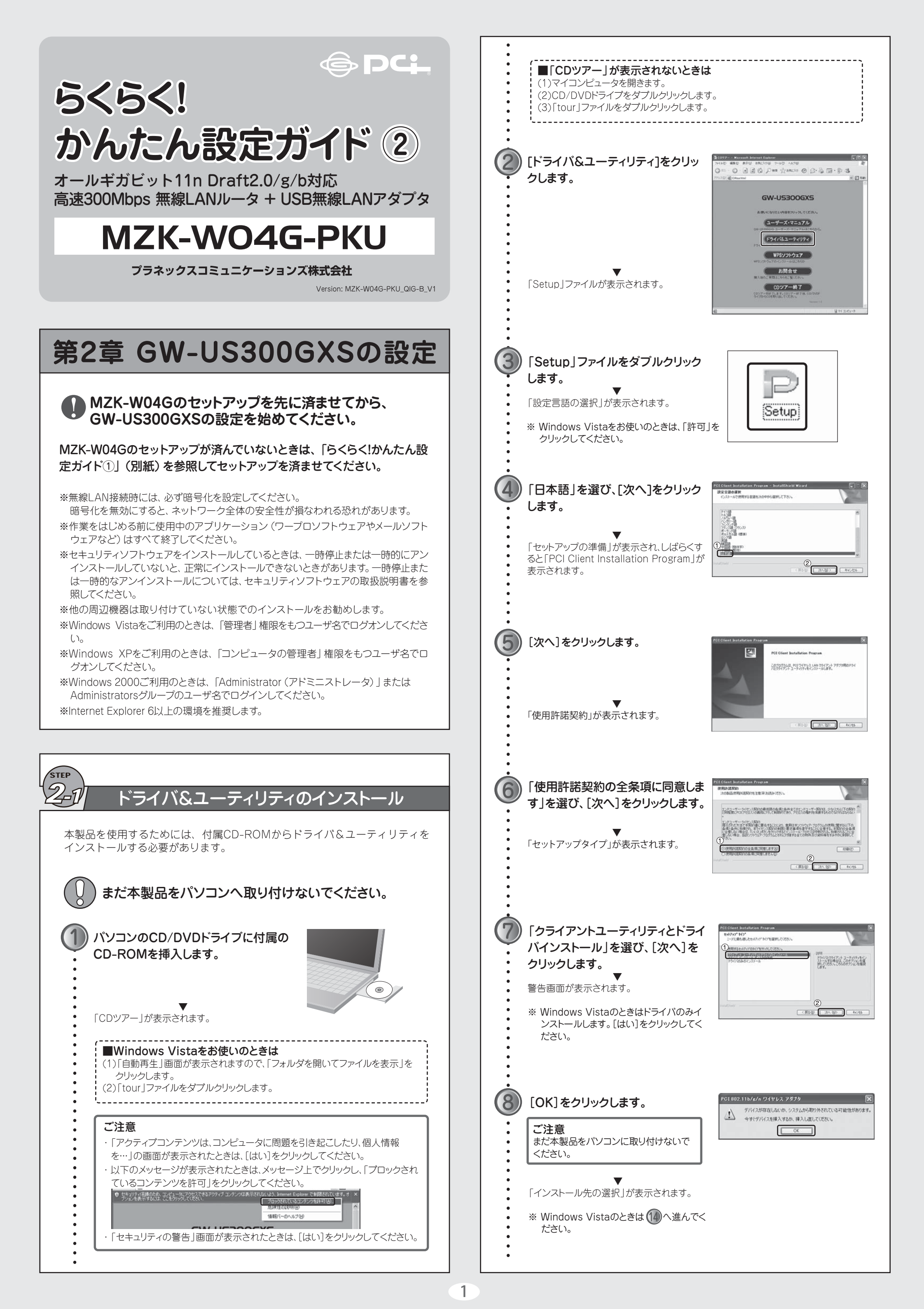

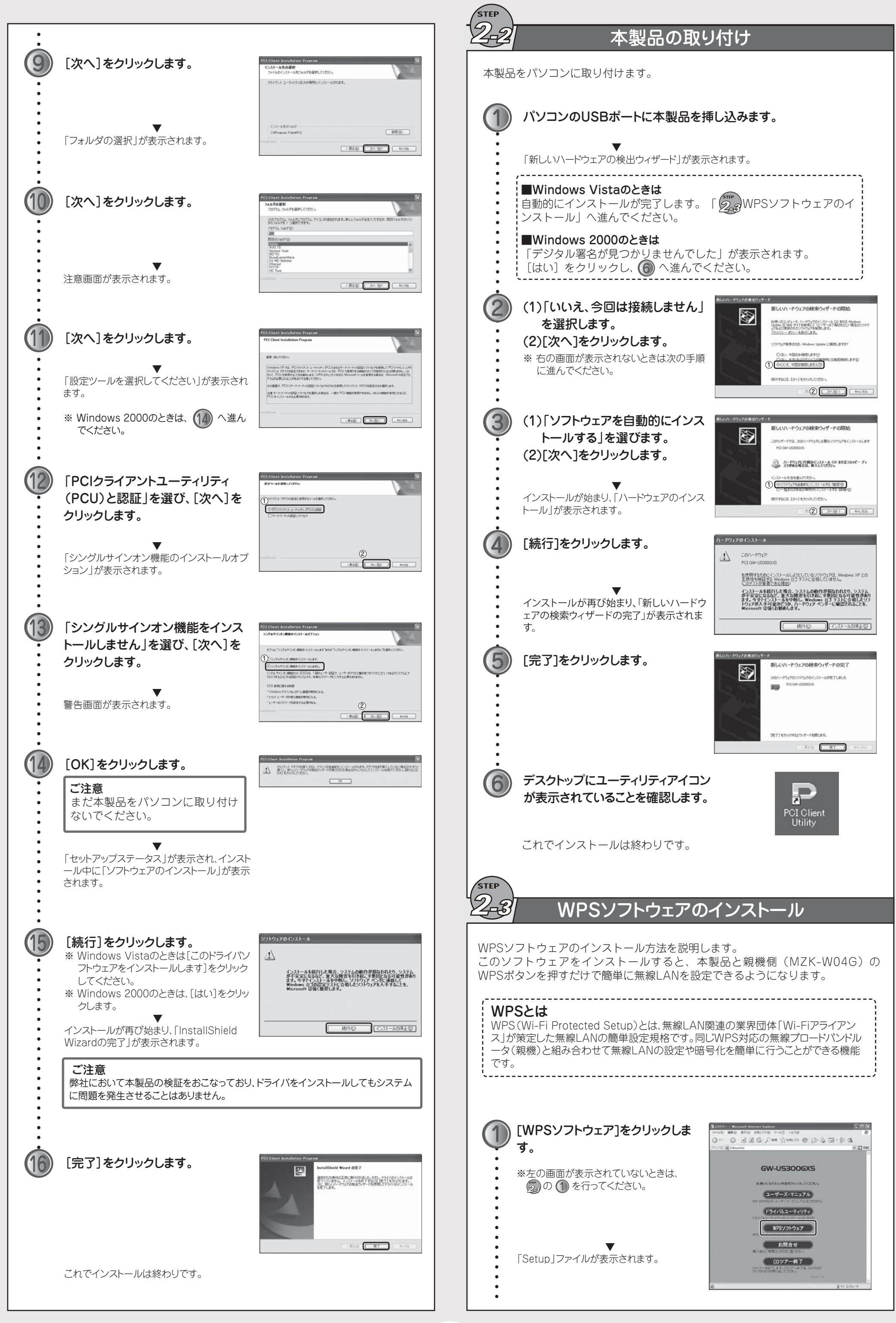

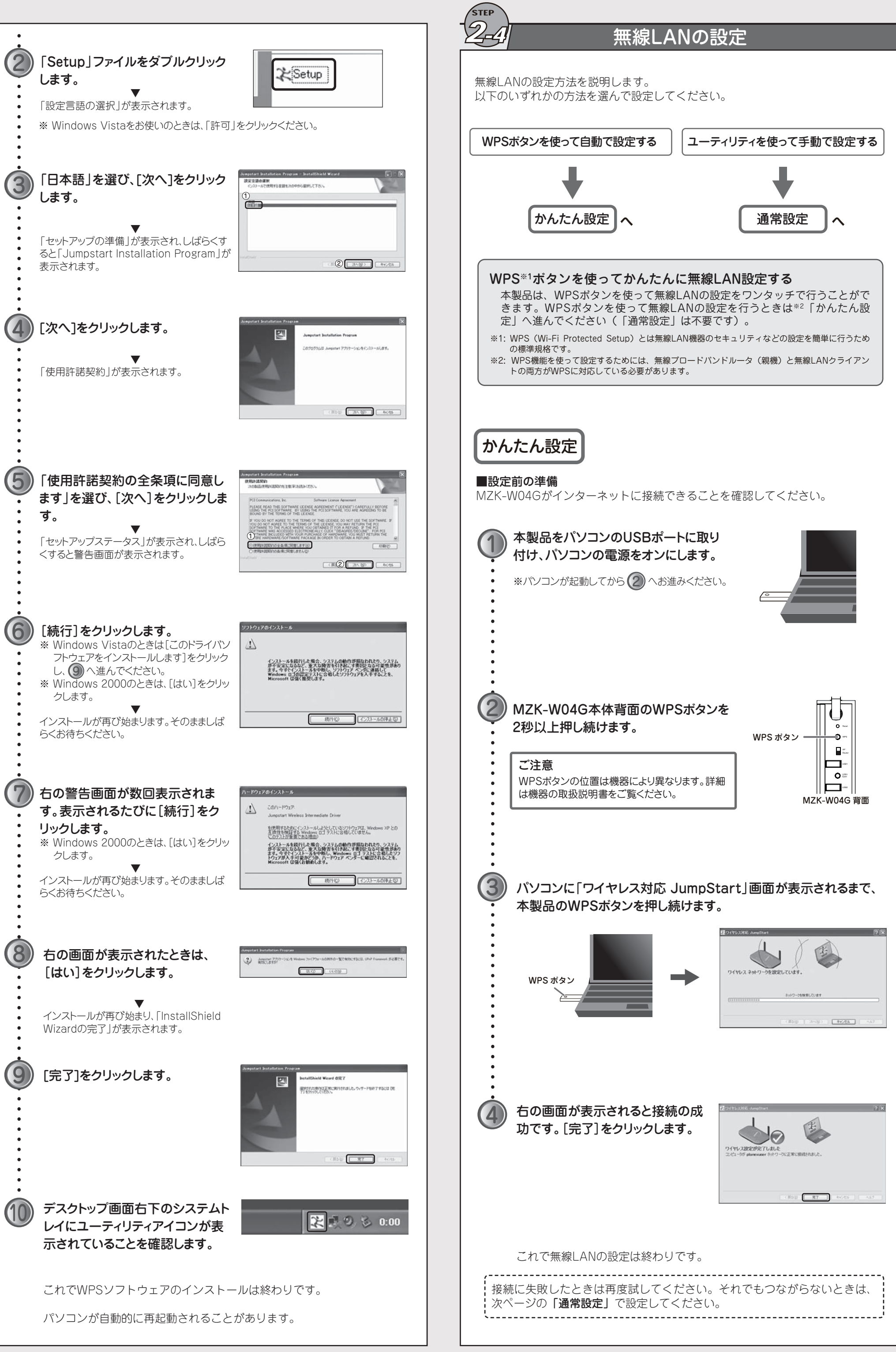

| 記りイヤレス対応 skampSitart              |                  | _        |            | ? |
|-----------------------------------|------------------|----------|------------|---|
|                                   |                  | THE S    | •          |   |
| ワイヤレス設定が完了し<br>コンピューラが planexuser | ました<br>わたりークに正常に | HHSARLE, |            |   |
|                                   |                  |          |            |   |
|                                   | The marg         | ( 現7 )   | 440404 ] [ |   |

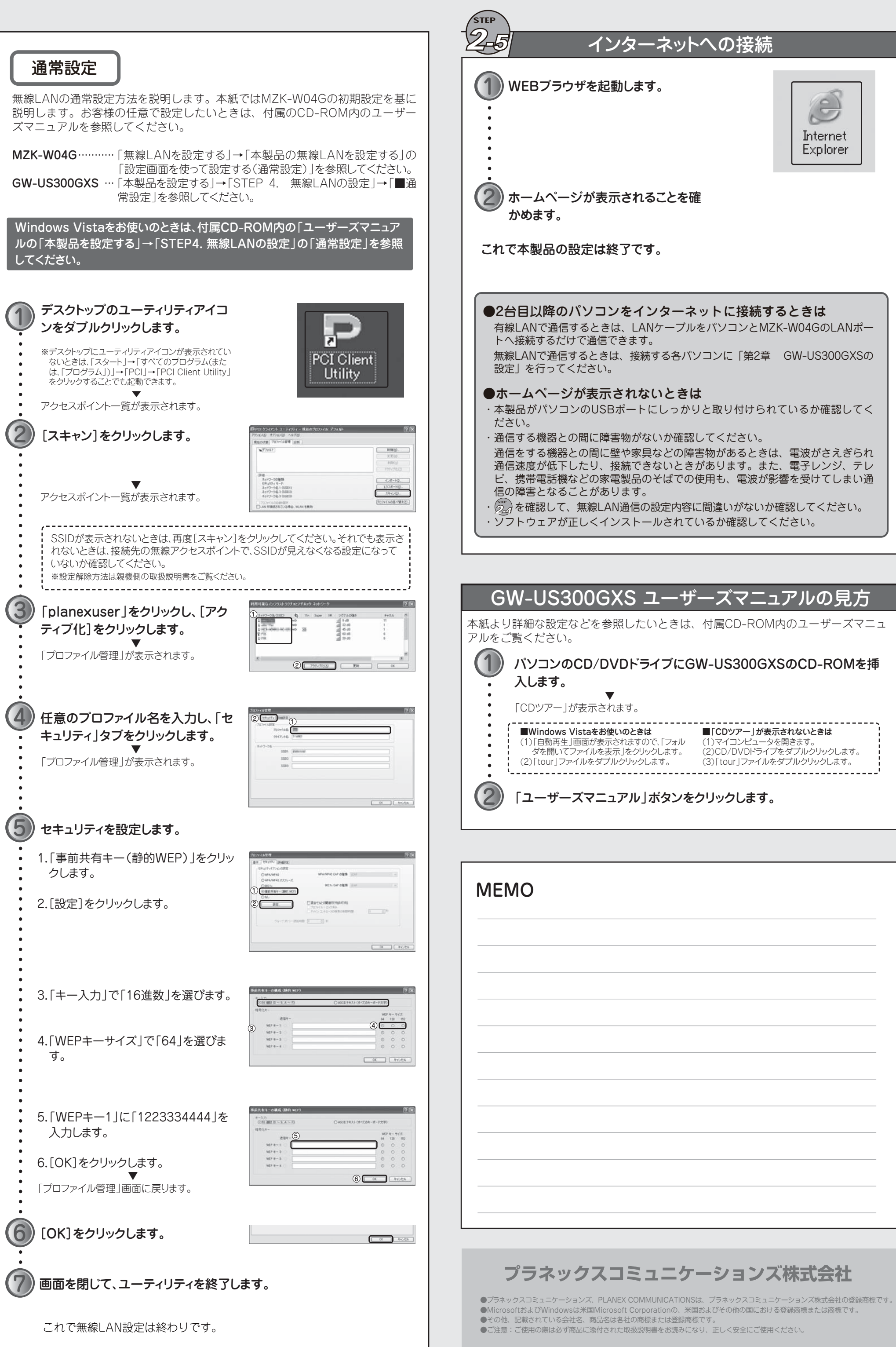

4